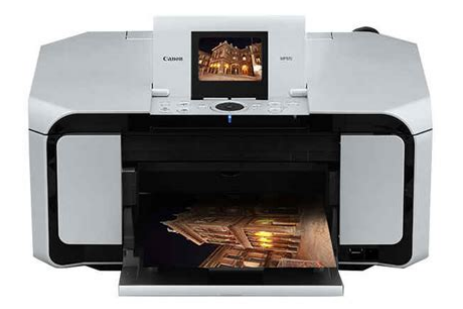

File Name: canon mp970 user manual.pdf Size: 2175 KB Type: PDF, ePub, eBook Category: Book Uploaded: 25 May 2019, 16:23 PM Rating: 4.6/5 from 680 votes.

### Status: AVAILABLE

Last checked: 9 Minutes ago!

In order to read or download canon mp970 user manual ebook, you need to create a FREE account.

**Download Now!** 

eBook includes PDF, ePub and Kindle version

- <u>Register a free 1 month Trial Account.</u>
- **Download as many books as you like (Personal use)**
- **<u>Cancel the membership at any time if not satisfied.</u>**
- **Join Over 80000 Happy Readers**

### **Book Descriptions:**

We have made it easy for you to find a PDF Ebooks without any digging. And by having access to our ebooks online or by storing it on your computer, you have convenient answers with canon mp970 user manual . To get started finding canon mp970 user manual , you are right to find our website which has a comprehensive collection of manuals listed.

Our library is the biggest of these that have literally hundreds of thousands of different products represented.

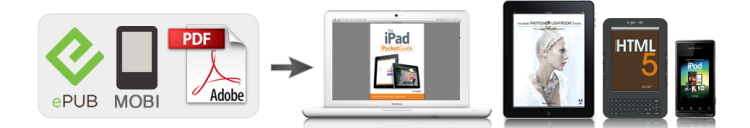

## **Book Descriptions:**

# canon mp970 user manual

We have 6 Canon PIXMA MP970 manuals available for free PDF download Ouick Start Manual, Network Setup Manual, Supplementary Manual, Setup Instructions. The following ink tanks are compatible with this product. For. Page 2 Getting Help from Canon Ordering InformationHelp Us Help You. Page 3 Photo AllInOne. Quick Start GuideCopyright. This manual is copyrighted by Canon U.S.A., Inc. with all. Page 5 Table of Contents. Before Using the Machine.2 Troubleshooting. 72How to Navigate Menus on the LCD. You can display the menu screen or setting screen. Page 7 Basic OperationPage 9 Turning the Machine On and Off. Turn on the machine before printing. This section describes how to load the original document on the Platen Glass.Refer to the instruction manualPage 16 z Media Types You Cannot UseUsing such paper will not only. Page 17 NotePage 18 If You Print Mainly on Plain PaperPage 19 Changing the Paper Source. Each time you press the Paper Feed Switch, the paper source to be used switches between. Page 20 Loading PaperPage 23 4 Insert the Cassette into the machine.Page 25 2 Load the envelopes.Page 26 Loading Envelopes in the CassetteMaking Copies. This section describes the basic procedure to make copies. For details, refer to "Copying" in the. User's. Page 30 1 Magnification. For details, refer to "Reducing or Enlarging aPage 31 Printing from a Memory Card Printing from a Memory Card. Memory Cards Supported by This Machine. The following memory cards are compatible with this machine. Page 32 Inserting the Memory CardWhen a memory card is inserted into the Card Slot, the Access lamp A is. Page 33 CautionPage 34 4 Press the OK button.Page 35 z Advanced Print Settings ScreenPage 36 NoteThe saved settings are retained until they areLayout printSticker printPage 38 Printing by Using the Photo Index SheetFilm. You can scan photos and 35 mm film into and then print them.http://belniig.by/public/amana-bottom-freezer-refrigerator-owner-s-manual.xml

# • canon mp970 user manual, canon mp970 service manual, canon mp970 user manual, canon mp470 user manual.

Page 40 4 Lift the Document Cover, remove the FAU Protective Sheet from the DocumentPage 41 4 With the mark on the Film Guide facing up, Page 44 Printing from Your Computer Printing from Your Computer. This section describes procedure for basic printing. Printing with WindowsWhen printing photographs taken by. Page 45 Printing with MacintoshPage 46 Scanning Images Scanning Images. You can scan images from the machine to a computer without printing them and save them inPage 48 Printing Photographs Directly from a PictBridge Compliant Device Printing Photographs Directly from a. PictBridge Compliant Device. You can connect a PictBridge compliant device such as a digital camera. Page 49 2 Connect the PictBridge compliant device to the machine.Page 50 About PictBridge Print SettingsPage 51 z Layout SettingPage 52 Setting on the MachinePage 53 z Setting ItemsPage 54 Routine Maintenance Routine Maintenance. Replacing an Ink Tank. This section explains the way to confirm the ink status and the procedure to. Page 55 An error message may be displayed on the LCD during printing.Page 56 Replacing Ink TanksTo avoid drying of the Print Head and clogging of the nozzles, note the following. Page 60 When Printing Becomes Faint or Colors Are Incorrect. When printing becomes faint or colors are incorrect even if ink remains. Page 61 Printing the Nozzle Check Pattern. Print the nozzle check pattern to determine whether the ink ejects properly from the print. Page 62 Examining the Nozzle Check Pattern. Examine the nozzle check pattern, and perform cleaning if necessary. If the ink level. Page 63 2 The confirmation screens for white streaks and missing lines are displayedPage 64 Print Head Cleaning. Clean the Print Head if lines are missing or if white streaks appear in the printed nozzle. Page 65 Print Head Deep Cleaning. If print quality does not improve by standard Print Head Cleaning, try Print Head Deep Cleaning.

## Page 66 Aligning the Print Head.<u>http://ripedzn.com/app/webroot/files/fckeditor/amana-bc20tw-manual.xml</u>

If ruled lines are printed with misaligned or print results are otherwise unsatisfactory, adjust the print. Page 67 Manual Print Head AlignmentPage 68 5 Look at the first printout, and then adjust thePage 69 6 Look at the second printout, and then adjust the print head position.Page 70 7 Look at the third printout, and then adjust the print head position.Page 71 Cleaning Your Machine. This section describes the cleaning procedure that is needed to maintain your machine.Page 74 4 Load only this sheet of paper in the Rear APage 76 Troubleshooting Troubleshooting. This section describes troubleshooting tips for problems you may encounter when using the This section mainly describes. Page 77 If an Error Occurs When the Machine Is Connected to a Computer. When an error occurs in printing such as. Page 78 An Error Message Is Displayed on the LCD. If an error message is displayed on the LCD, take the corresponding. Page 79 Message ActionPress The machine has a builtin ink absorber to hold the. Page 80 Message ActionInstall the ink tank. Page 81 Cannot Install the MP DriversIf the print result is not satisfactory such as white streaks, misaligned lines, and uneven colors, Paper Feed Roller is dirty. Clean the Paper Feed Roller. Cleaning, Page 86 Cause Action. Printing on thick paper. Selecting the Prevent paper abrasion setting will widen the clearance betweenInk tank is empty. See "An Error Message Is Displayed on the LCD" on. Page 88 Machine Moves But Ink Is Not EjectedPrint Head nozzles are clogged. See "When Printing Becomes Faint or. Page 89 Paper Does Not Feed ProperlyPrinting on inappropriate type of paper. Check to see if the paper you. Page 90 Paper JamsPaper jammed in the Paper Output Slot Remove the paper following the procedure below.Paper jammed inside the machine at Remove the paper following the procedure below.Paper jammed inside the machine at Remove the paper following the procedure below.

Page 94 Error Message Appears on the Computer ScreenThe machine is not ready. Confirm. Page 95 Error Regarding Automatic Print Head Alignment Is DisplayedAutomatic Print Head Alignment has See "Auto head align. Page 96 Error No. 1851 Is DisplayedInner Cover was open when you Close the Inner Cover, then press. Page 97 Error Message Appears on a PictBridge Compliant. Device. The following are the possible errors that may occur when printing directly. Page 98 Error Message On ActionPage 99 Cannot Remove a Memory CardPicture Card, Memory. Page 100 Frames Are Not Detected CorrectlyFilm is out of position. Reposition the film in the Film Strip. Page 101 Appendix Appendix. How to Use the Documentation ProvidedPage 103 Reading the Onscreen Manuals. For detailed instructions on installing the onscreen manuals, refer to your setup sheet or the. Network. Page 104 SpecificationsPage 105 Scan SpecificationsConform to the operating system's requirements when higher than those given here. Operating Windows Vista. Page 107 Additional System Requirements for OnScreen Manuals. Browser Windows HTML Help Viewer Browser Help Viewer. Note Microsoft Internet Explorer 5.0. Page 108 Safety Precautions Safety Precautions. Please read the safety warnings and cautions provided in this manual to ensure that you use the. Page 109 Cleaning the machine Use a damp cloth to clean the machine. Never usePage 110 Working around the Never put your hands or fingers in the machine while it is printing.FCC Notice U.S.A. Only. For 120V, 60Hz model. Model Number K10307. This device. Page 112 This limited warranty shall only apply if the Product is used in conjunction with compatiblePage 113 PURCHASER OF THE PRODUCT OR THE PERSON FOR WHOM IT WAS PURCHASED AS AOne Canon Plaza. Lake Success, NY 11042B scanning a. Page 116 112Help Us Help You. Page 120 Photo AllInOneThe following ink tanks are compatible with this product. Service Manual.

Parts Catalog All trademarks and copyrights in the published materials belong to their respective owners. This page requires Javascript. Modify your browsers settings to allow Javascript to execute. See your browsers documentation for specific instructions. To install your download click on the name of the downloaded file.Scroll down to see your support options. You can also click one of these links to search our extensive Knowledge Base or visit the Canon Community Forum. The driver may be included in your OS or you may not need a driver. Recommended Drivers File Name Date File Size Optional Drivers File Name Date File Size Recommended Software File Name Date File Size Optional Software File Name Date File Size Recommended Manuals File Name Date File Size Optional Manuals File Name Date File Size Warranty repair or replacement shall not extend the original warranty period of the Product. A dated proof of purchase is required at the time of warranty service. A copy of your dated bill of sale will satisfy this requirement. This warranty does not cover any accessories, or any consumables, such as paper or ink cartridges, as to which there shall be no warranty or replacement. Repairs of such Canon brand peripheral equipment shall be governed by the terms of the Separate Warranty. The sole warranty, if any, with respect to such nonCanon brand items is given by the manufacturer or producer thereof. Without limiting the foregoing, dropping the Product, scratches, and abrasions will be presumed to have resulted from misuse, abuse or failure to operate the Product as set forth in the users manual or other documentation for the Product. The name and telephone number of the ASFs near you may be obtained from Canon USAs Web site at www.canontechsupport.com or by calling the Canon USA Customer Care Center at 18008284040, or any time while speaking to a technical support person.

A Product covered by this limited warranty will be repaired or exchanged, as determined by Canon USA, and returned without charge by the ASF. If the problem cannot be corrected over the telephone, and you elect the InstantExchange option, a reference number will be issued to you. You will be asked for the Product serial number and other information pertaining to your Product and for a shipto location for the replacement Product must include street address. After receipt of the replacement Product with instructions and a prepaid waybill, follow the enclosed instructions on how to ship your product to the Canon USA repair facility. Your Product must be returned in the shipping carton in which the replacement Product was packed and include the reference number, A COPY OF YOUR DATED PROOF OF PURCHASE BILL OF SALE, and a complete explanation of the problem.Canon USA does not guarantee same day shipment in the event of the occurrence of factors beyond its reasonable control. The replacement Product you receive may be a refurbished or reconditioned unit and will be covered for the balance of the period remaining on your original limited warranty.Scroll down to easily select items to add to your shopping cart for a faster, easier checkout. Visit the Canon Online Store Perfect for creating any type of Greeting Card with an extensive variety of downloadable templates from the Canon Inc.Glossy finish for impressive photos. Genuine Canon Paper for guality images. An economical choice for great prints. An economical choice for great prints. Optimize output resolution to create nearphotographic images. This paper is great when you want highquality color output to produce winning reports and eyecatching graphics. Use with genuine Canon Photo Inks for true photoguality output. Package includes 100 sheets.Great for portrait and wedding and fine art photography prints. Package includes 50 sheets.

Simply print your photos on the included 2 sided paper, slide the pages easily into the album, and share your memories!Simply print your photos on the included 2 sided paper, slide the pages easily into the album, and share your memories!This paper yields a glossy finish and exceptionally right color, giving your images the look and feel of a traditional photograph. Package includes 120 sheets.This paper yields a glossy finish and exceptionally right color, giving your images the look and feel of a traditional photograph. Package includes 50 sheets.This paper yields a glossy finish and exceptionally right color, giving your images the look and feel of a traditional photograph. Package includes 50 sheets.This paper yields a glossy finish and exceptionally right color, giving your images the look and feel of a traditional photograph. Package includes 20 sheets.This paper yields a glossy finish and exceptionally right color, giving your images the look and feel of a traditional photograph. Package includes 20 sheets.This paper yields a glossy finish and exceptionally right color, giving your images the look and feel of a traditional photograph. Package includes 20 sheets.Learn about the technology behind the paper.Learn about the technology behind the paper.Learn about the technology behind the paper.Learn about the technology behind the paper.Learn about the technology behind the paper.Learn about the technology behind the paper.Learn about the technology behind the paper.Learn about the technology behind the paper.Learn about the technology behind the paper.Learn about the technology behind the paper.Package includes 15 sheets.High quality photos print right onto a sticker sheet, so just peel and stick. 16 stickers per sheet.Photo Paper Plus

SemiGloss produces vibrant images with low glare and a soft glossy finish for photo lab quality prints right at home.Photo Paper Plus SemiGloss produces vibrant images with low glare and a soft glossy finish for photo lab quality prints right at home.Photo Paper Plus SemiGloss produces vibrant images with low glare and a soft glossy finish for photo lab quality prints right at home.Photo Paper Plus SemiGloss produces vibrant images with low glare and a soft glossy finish for photo lab quality prints right at home.Photo Paper Plus SemiGloss produces vibrant images with low glare and a soft glossy finish for photo lab quality prints right at home.Photo Paper Plus SemiGloss produces vibrant images with low glare and a soft glossy finish for photo lab quality prints right at home.Photo Paper Plus SemiGloss produces vibrant images with low glare and a soft glossy finish for photo lab quality prints right at home.Photo Paper Plus SemiGloss produces vibrant images with low glare and a soft glossy finish for photo lab quality prints right at home.Photo Paper Plus SemiGloss produces vibrant images with low glare and a soft glossy finish for photo lab quality prints right at home.

The reason is that the nowadays generation is born to work fast and forced to do something without any mistake. Thus, we need to work perfectly. In order to do that, we have to be supported by many great kinds of stuff. One of the stuff is a good printer. For the employee, the printer is a need. Then, you deserve to have one of the best printers to help your work. That is Canon MP970. It is faster and better. Not only in printing speed, but the printing resolution is in the best class. It is around 600 x 600 dpi for black color, but for the full color is a little bit better. It is around 9600 x 2400 dpi. It makes PIXMA MP970 become the best Canon printer series nowadays. Also, you can get more result and also better result than your previous work. It is all because of the power of Canon PIXMA MP970. The first method is to install the driver of the printer without the use of CD Driver. The driver will be downloaded from the internet and there have been provided software that can be downloaded easily. In this case, there are several things that you for this first method In this case, you can download the driver for free by clicking the provided link below. Actually, this cable has been provided and it can be found in the printer package. You will do this when you have the application installed. When the printer is connected, the installed driver will be able to analyze the printer. When PIXMA MP970 has been detected, you only need to follow the next instructions. In this case, there are several things that you need to prepare In this case, there are several things that you need When it is inserted, you can follow the setup wizard and complete the installation. When it is connected, you can continue the setup and instructions. When you have already completed the downloading process, it will be saved in the certain folder. You can see it at the computer settings. Do not worry, the installation is about to be started automatically. Select it and press Continue.

Find a minus sign under it. Printer searches for access that supports WPS. Printer searches for access that supports WPS. Follow the procedure as instructed Press the center function button to navigate between numeric, upper case, and lower case. Press OK to edit, if needed. Of course, the steps by step are also easy to follow. The download will start automatically. The download will start automatically. The download will start automatically. Files will be decompressed automatically, and the Photo Application Guide folder will be created on your computer's desktop. You do not need to find other websites because the site of Canon Printer Drivers already provides the access to download the application. You only need to click the web link provided below to download the driver. Then, you can follow the manual instruction. There is also an alternative to downloading the user manual to complete the process of installation. Ok Privacy policy. Please check your inbox, and if you can't find it, check your spam folder to make sure it didnt end up there. Please also check your spam folder. You may find documents other than justHow To Override We keep our list of direct Canon PIXMA MP970 driver and firmware links uptodate so they are easy to find when you need them. For details, refer to "Cleaning Your Machine" in the Quick Start Guide. 1 Prepare the Machine 2 Install the Print Head 3 Install the Ink Tanks 4 Align the Print Head NoNote Move the cursor over items to display explanations of each application. The software installation screen may appear during the instal. Please do not offer the downloaded file for sell only use it for personal usage. Looking for other manual For this no need registration. May be help you to repair. You could suffer a fatal electrical shock. Instead, contact your nearest service center. Note! To open downloaded files you need acrobat reader or similar pdf reader program. In addition, Also some files are divu so you need divu viewer to open them.

These free programs can be found on this page needed progs If you use opera you have to disable opera turbo function to download file. If you cannot download this file, try it with CHROME or FIREFOX browser. Translate this page Relevant PRINTER forum topics Canon FC220 fenymasolo Sziasztok! A fenti hordozhato fenymasolot probaltak mar valahol javitani, de nem tul sikeresen. A papirt felig huzza csak be es elakadt jelzessel le all. A lapadagolo fogaskerekei, ugy tunik nem jol vannak osszeforgatva. Valakinek van benne rutinja, vagy valami segedlete. Canon S 820D nyomtato Hello. Keresek olyan elektronika hibas Canon S 820D nyomtatot amelynek a mechanikaja tokeletesen mukodik, mivel az enyemnek az egyik kis fogaskerekebol egy fog kitorott igy ott allandoan megakad. Ha valaki tud segiteni irjon. UdvJanos Canon PIXMA MG2555S ink waste reset Hellotok. A targybeli nyomtato 1700as hibat jelez, torolnom kellene a tinta hulladeklerako szamlalojat. Az interneten ehhez a tipushoz nem talaltam semmit, a tobbi nyomtatohoz ajanlott nyomogatasok sikertelenek. Tud ebben valaki segiteni. Elore is koszonom. Canon mp540 tintaszint jelzes Szep jo napot kivanok mindenkinek. Van egy Canon Mp540 multifunkcionalis nyomtatom, amiben a CLI521M Magenta patront nem akarja elfogadni. Utanagyartott patronokat tettem bele a piros kivetelevel mindegyiket elfogadja.A regit visszateszem uresnek jelzi.Nem tudja valaki,hogy hogyan lehet resetelni a tintaszintet.Miert nem latja az uj patront aszt jelzi hogy nem lehet felismerni a tintapatront. Similar manuals You can write in English language into the forum not only in Hungarian. Then, Canon equips this printer with builtin scanner, so this printer can work as the scanner. Even, this printer can also copy documents, so users do not need copy machine anymore. The jobs in handling documents can be solved by the single device. This printer can provide printing speed up to 30 pages per minute. In other words, users only need 2 seconds for every mono printout.

Then, its color printing speed is up to 22 pages per minute. When they need to resize the documents, this printer can provide the feature for resizing and its scale is from 25% up to 400% of its original size, so users can enlarge the copies up to 4 times of its original size. You can download a driver on the links we provided. Select it and press Continue. When you have already completed the downloading process, it will be saved in the certain folder. Do not worry, the installation will be started automatically. Find a minus sign on it. If find any broken link or some problem with this printer please let us know, we will fix it as soon as possible. You don't have to go to the official Canon site, simple way to download it, just click on the link that we have provided, and don't forget to follow the manual instruction or you can download a user manual for your printer on this link below. Find out more. Okay, thanks. You may download and use the Content solely for your personal, noncommercial use and at your own risks. Canon shall not be held liable for any damages whatsoever in connection with the Content, including, without limitation, indirect, consequential, exemplary or incidental damages. You shall also not and shall not let others reproduce, modify, reformat or create derivative works from the Content, in whole or in part. T elephone D evice for the Deaf TDD support is available at 18662513752. 4. Extended Service and Support - www.canon esp.com Canon CareP AK Extended Service Plan is a cost attractive and easytouse extended service program that provides up to three full years of serv ice and support coverage at a very attractive price. CareP AK offers tollfree Canon technical s upport and includes Canon's superb Inst antExchange product replacement program. For further info r mation about extending your Canon service and support, call 18003852155, or visit our Web site at www.canonesp.com. CareP AK must be purchased during your product's warranty period.

Ordering Information For additional supplies, use the foll owing descriptions and order numbers.All other product and bran d names are trademarks of their r espective owners.Copyright This manual is copyrighted by Canon U.S.A., Inc. wi th all rights reserved. All statements, technical information and recommendations in this manual a nd in any gui des or related documents are believed reliable, but the accuracy and completeness thereof are not guaranteed or warranted, and they are not intended to be, nor should they be understood to be, representation or warranties concerning the

products described. Depending on your application program, oper ations may differ. For details, refer to the instruction manual of your application.All information regarding nonCanon products was comp iled from publicly available information. No representation is made regarding the accuracy thereof. T rademarks z "Microsoft" is a registered trademark of Microsoft Corporation.The HOME screen will be displayed. 2 Tu r n t h e EasyScroll Wheel to select the mode, then press the OK button. Y ou can turn the EasyScroll Wheel left or right. The selected mode screen will be displayed. Y ou can select the following modes on the HOME screen Copy Y ou can copy in various layouts. See "Copying" on page 25. Scan Y ou can save the scanned data to a connected computer using the Operation Panel. See "S canning Images" on page 42. Photo index sheet Y ou can easily print the photos from a memory card using the Photo Index Sheet. See "Printing by Us ing the Photo Index Sheet" on page 34. Settings Y ou can perform the maintenance or change the various settings of the machine. For details, see "When Printing Becomes Faint or Colors Are Incorrect" on page 56, "Cleaning Y our Machine" on page 67, or "Changing the Machine Settings" in the User 's Guide onscreen manual. Film print Y ou can scan the image data on the 35 mm film strips and slides and then print them.

See "Photo Printing from Printed Photo or Film" on page 35. Easy photo reprint Y ou can scan printed photos and then print them. See " Photo Printing from Printed Photo or Film" on page 35. Memory card Print the photo data saved on a memory card of a digital camera. See "Printing from a Memory Card" on page 27. A Operation of Other Butt ons z Function Buttons T wo Function buttons enable you to select menus displayed at the bottom of the LCD. The screen that appears when you press a F unction butto n depends on the screen that is displayed and which Func tion button you press. 1 Left Function button When you press the left Function button on the HOME screen, the remaining ink volume scr een is displayed. 2 Right Function button When you press the right Fu nction button on the HOME screen, the introductions for the selected mode functions are displayed. When you press them on screens other than the HOME screen, an operation procedure or menus are displayed. The NA VI screen is displayed. 2 Select a menu you would like to use, then press the OK button. The explanation about the work flow is displayed. Operate as the explanation. Y ou can select various menus on the NA VI screen. 1 2 If you are using the machine connected to a computer, confirm also the following. When the Power lamp stops flashing, the machine is turned off. Import ant If the Alarm lamp lights up or fla shes orange and an error message is displayed on the LCD, see "A n Error Message Is Disp layed on the LCD " on page 74. Import ant About the Power Pl ug When removing t he power plug after tu ring off the machine, be sure to confirm that the Power lamp is not lit. If the power plug is r emoved from the wall outlet with the Power lamp still lit or flashing blue, the machine may become unable to print. See "Keeping the Best Printing Results" on page 55. T o Save Energy This machine has the following two modes that allow you to save energy. The default setting is 15 minutes.

For details, refer to "Other Settings" in "Changing the Machine Settings" of the User 's Guide onscreen manual. The F AU lamp is turned off, if no operation is performed for the time inter val set in the Power save mode while the F AU lamp is on. If you scan films frequently, it is recom mended to set the longer time interval 1 hour or 4 hours .Loading Original Document s Load originals to copy or scan on the Platen Glass.Align the upper left corner of your original with the alignment mark as shown in the figure on the right.Note z At purcha se, the machine is set to feed from the Rear Tray. If you a re printing without ch anging paper source s ettings, load p aper in the Rear T ray. For details on loading pape r, see "Loading Paper " on pag e 16.Fo r information on the paper sizes av ailable for each Canon genuine paper, visit our website. Y ou may not be able to purchase some Canon genu ine papers depending on the country or region of purchase. Paper is not sold in the U S by Model Number. We recommend checking the area being printed in the preview screen befor e printing. Refer to "Printin g on S tickers S ticker Print" in "Printing from a Memory Card" of the User 's Guide onscreen manual. When copying printed photos onto sticker paper, be sure to select Sticker print in the easy photo reprint mode. Refer to "Printing on Stickers S ticker Pr int" in "Photo Printing from Printed Photo or Film" of the User 's Guide onscreen manual. When copying photos onto sticker paper from a film, be sure to select Sticker print in the film print mode. Refer to "Printing on Stickers S ticker Print" in "Photo Printing from Printed Photo or Film" of the User 's Guide onscreen manual. When printing photos saved on your mobile phone to sticker paper, select St ick ers for paper size in Wireless print settings. Refer to "Setting Items" in "Setting the Page Size, Media T ype, and Layout When Printing from a Mobile Phone" of the User 's Guide onscreen manual.

Import ant z Put unused paper back into the package, and store them avoiding he at, humidity, and d irect sunlight.Note z T o specify the page size and media type when printing photos saved on mobile ph ones, refer to "Setting t he Page Size, Me dia T ype, and Layout When Printing from a Mo bile Phone" in "Printing Ph otographs fr om a Wireless Commu nication Dev ice" of the Use r 's Guide onscreen manual. Usi ng such paper will not only produce unsatisfactory results, but can also cause the machine to jam or malfunction. Additionally, when printing on A5 or smaller sized paper, do not use paper thi nner than a postcard, including plain paper or notepad paper cut to a small size. Hint's for Handling the Paper Sources This machine offers two paper sources to load printing paper; the Rear Tray A and the Cassette B. Here are some hints for handling these paper sources according to how you are using them. A B If Y ou Print Regularly on Photo Paper as well as on Plain Paper If you use photo paper as much as plain paper, you can loa d photo paper in the Rear T ray and plain paper in the Cassette. This way, you can switch the paper source according to the type of paper just by pressing the Paper Feed Switch. You can also specify the type and size of paper to be fed from the Cassette using the printer driver. Y ou can print more efficiently by specifying the type of paper you use regularly this way, since the paper source will be switched autom atically to the Ca ssette for this paper. A Rear Tray Load p aper of various types and sizes, including photo paper B Cassette Load paper you use most regularly, such as plain paper Note z Some types and si zes of paper are not loadable in the Cassette and re quire the use of the Rear Tray. See "Paper Hand ling" on page 10. Fo r details on loading p aper, see "Loading Paper" on page 16.Fo r details on p rinter driver sett ings, refer to the PC Printing Guide on screen manual.